## TUTORIAL PARA INSTALAÇÃO DO NAVEGADOR COMPATÍVEL (MOZILLA FIREFOX 15.0.1)

O INFOSCIP foi desenvolvido para trabalhar com o Navegador Mozilla Firefox 15.0.1. O uso de outros navegadores pode acarretar em incompatibilidade com algumas funcionalidades do sistema, portanto, de forma a garantir a navegação no sistema sem erros, sugerimos o uso do navegador indicado.

No Portal do sistema INFOSCIP, está disponível, no Menu "Downloads", o arquivo de instalação do Mozilla Firefox 15.0.1.

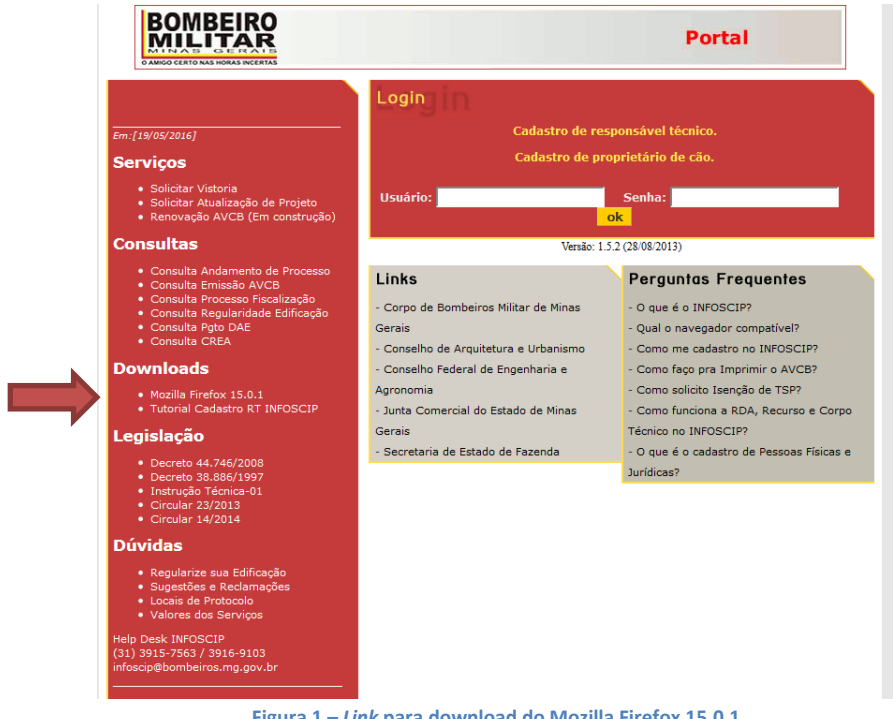

Figura 1 – Link para download do Mozilla Firefox 15.0.1

Após download do arquivo do navegador compatível, antes da instalação, leia atentamente os passos 1 e 2 deste tutorial.

Passo 1 - Caso possua o Mozilla Firefox instalado em outra versão ou queira verificar as configurações do navegador instalado, siga as orientações abaixo:

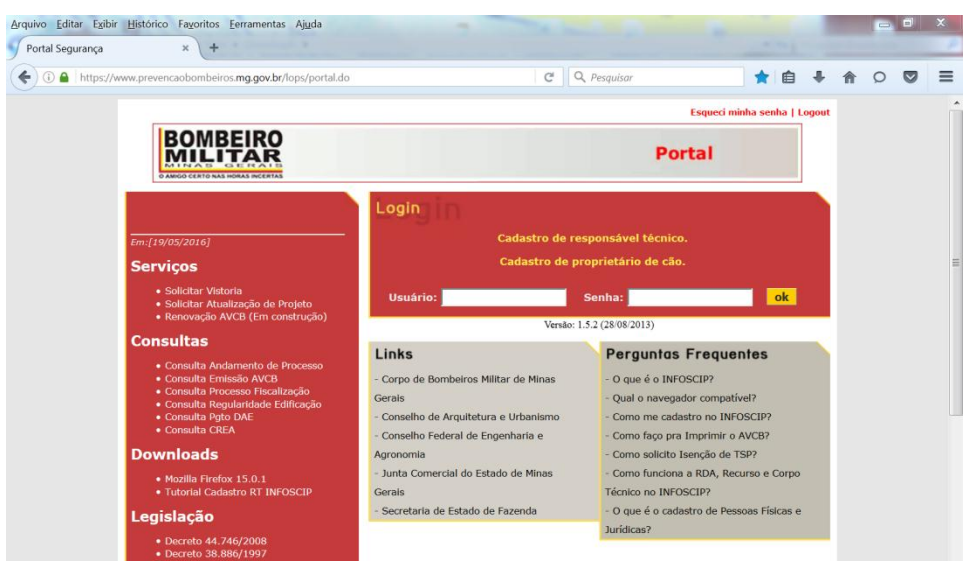

Figura 2 - Aparência do Navegador Mozilla Firefox na versão atual (49.0.1)

1.1 - Acesse as configurações do navegador clicando em "Ferramentas" e "Opções".

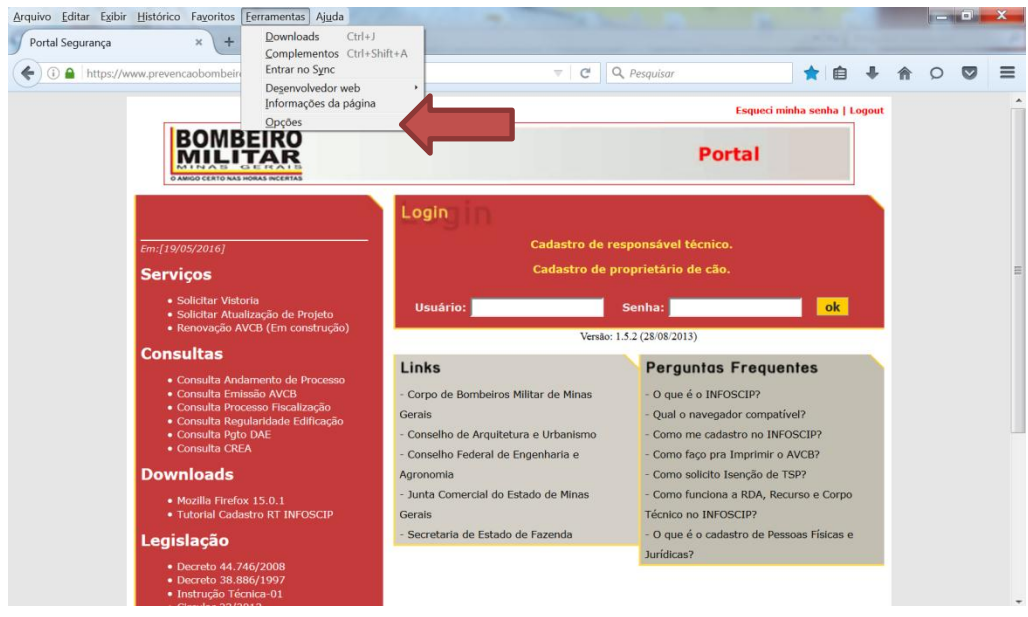

Figura 3 - Como acessar as opções e configurações do navegador

1.2 - Em seguida clique na aba "Avançado" e "Atualizações":

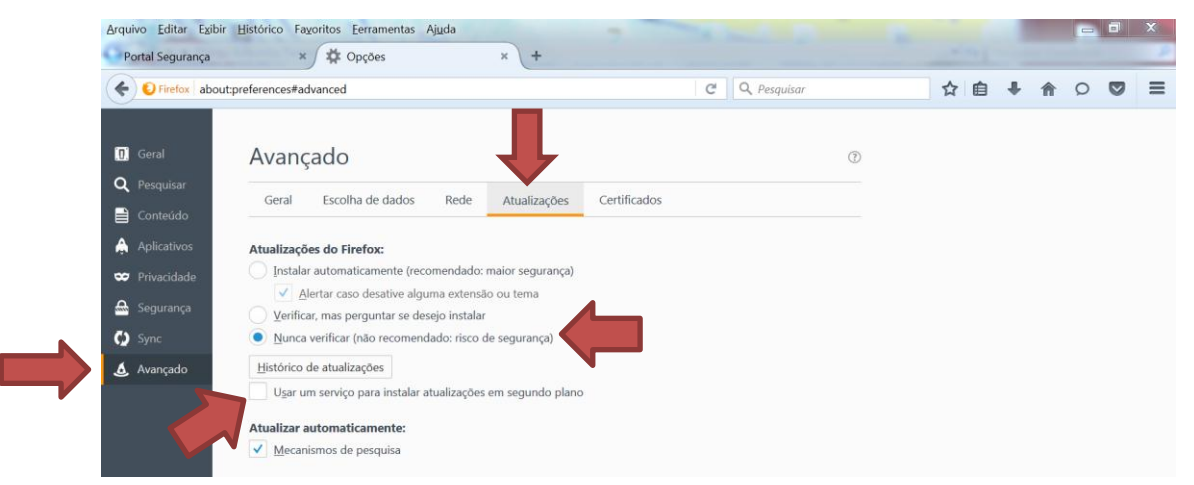

Figura 4 - Tela de configuração do navegador

**1.3** - Marque a opção "Nunca verificar (Não recomendado: risco de segurança)" e **desmarque** a opção "usar um serviço para instalar atualizações em segundo plano". Essa configuração irá garantir que a versão do Firefox permanecerá sendo a que foi instalada, sem o risco de instalações automáticas de novas atualizações. Importante alertar que os navegadores são atualizados por seus desenvolvedores sempre em busca de melhor segurança e navegabilidade. Portanto, recomendamos que o Mozilla Firefox na versão 15.0.1 seja utilizado exclusivamente para o funcionamento do sistema INFOSCIP.

## Passo 2 – Caso não possua o Navegador Mozilla Firefox (em nenhuma versão) instalado, proceda conforme orientado abaixo:

**2.1** - Após download do arquivo execute a instalação seguindo as telas conforme demonstrado nas figuras a seguir:

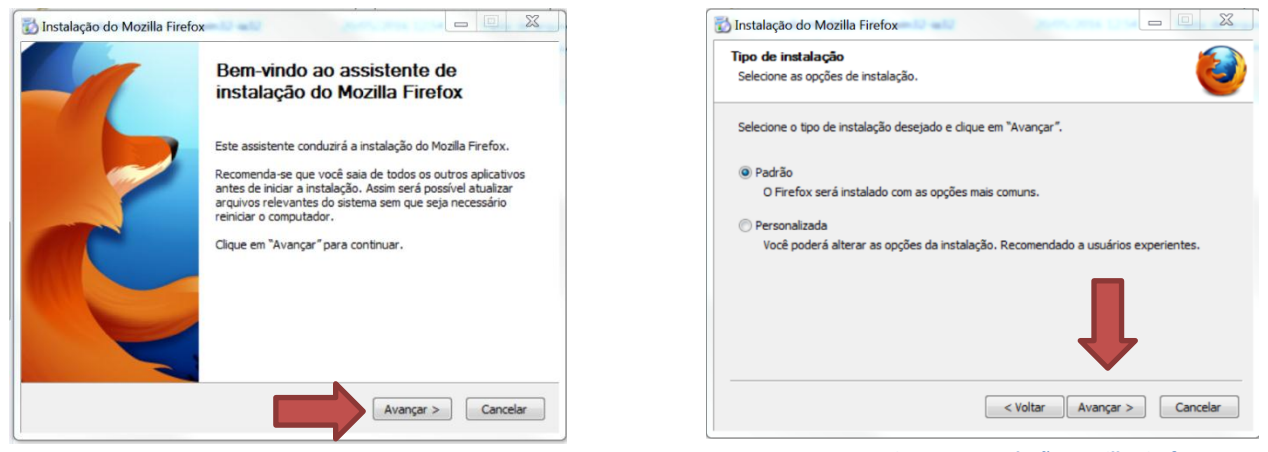

Figura 5 - Instalação Mozilla Firefox 15.0.1

Figura 6 - Instalação Mozilla Firefox 15.0.1

| Concluindo o assistente de<br>instalação do Mozilla Firefox                                            |
|----------------------------------------------------------------------------------------------------|
| O Mozilla Firefox foi instalado em seu computador.<br>Clique em "Concluir" para sair deste assistente. |
| ☑ Inidar o Firefox agora                                                                               |
|                                                                                                    |

Figura 7 - Fim da instalação do Mozilla Firefox

**2.2** - Após a instalação, verifica-se que o navegador compatível tem aparência diferente da versão mais atualizada, sendo de fácil identificação (em caso de atualização) por parte do usuário as diferenças entre as versões.

| A https://www.preve | ncaohomheiros <b>ma ao</b> y | br/lons/login do?evento=logoutPorta                                                                                                    | 1                                                                                                    | ☆ ≠ C                                                                                                    | - Google | P 🕈 |
|---------------------|------------------------------|----------------------------------------------------------------------------------------------------|----------------------------------------------------------------------------------------------------|----------------------------------------------------------------------------------------------------|----------|-----|
| C                   |                              | and replaced grand and a second                                                                                                    |                                                                                                    | Ennaci minha sanha i Lonsuit                                                                                                    |          |     |
|                     |                              | BOMBEIRO                                                                                                    |                                                                                                    | Portal                                                                                                    |          |     |
|                     |                              | Em [13/05/2016]                                                                                                    | Login<br>Cadastro de re                                                                                                    | sponsävel técnico.                                                                                                    |          |     |
|                     |                              | Serviços                                                                                                    | Cadastro de p                                                                                                    | oprietário de cão.                                                                                                    |          |     |
|                     |                              | <ul> <li>Solicitar Vistoria</li> <li>Solicitar Atualização de Projeto</li> <li>Renovação AVCB (Em construção)</li> </ul>                                                                                                    | Usuário:                                                                                                    | Senha:                                                                                                    |          |     |
|                     |                              | Consultas                                                                                                    | Vendo: 1                                                                                                    | 5.2 (28/08/2013)                                                                                                    |          |     |
|                     |                              | Consulta Addresses da Processo     Consulta Processo Provideo Vice     Consulta Processo Provideo Vice     Consulta Processo Provideo Vice     Consulta Processo Provideo Vice     Consulta CrEA      Ourout CrEA      Modillo Freferio SLSA      Modillo Freferio SLSA      Modillo Freferio SLSA      Consulta CrEA      Consulta CrEA | Links<br>- Carpo de Bonberos Mitar de Hinas<br>Gares<br>- Conselho de Anguletara e Urbanamo<br>- Conselho facilitaria de Espeñana e<br>Agranomia<br>- Janie Comercial do Estado de Hinas<br>Gares<br>- Secretaria de Estado de Pacendo | Perguntos Fréquentes<br>- 0 que é a brécicit?<br>- 0 que é a mesafor compatival<br>- Como ma cadante no Brécicit?<br>- Como ma cadante no Brécicit?<br>- Como sativas tempinor a Autor<br>- Como sativas tempinor a Autor<br>- Como fontoras a SIA, Bacuna e Compo<br>Técnico no INVOSCUP?<br>- 0 que é o cadanto de Pessoas Písicas e<br>Jandeas? |          |     |
|                     |                              | <ul> <li>Circular 23/2013</li> <li>Circular 14/2014</li> </ul>                                                                                                    |                                                                                                    |                                                                                                    |          |     |
|                     |                              | Dúvidas                                                                                                    |                                                                                                    |                                                                                                    |          |     |
|                     |                              | Regularize sus Edificação     Sugestões e Reclamações     Locais de Protocole     Valores das Serviços                                                                                                    |                                                                                                    |                                                                                                    |          |     |
|                     |                              | Help Desk IMF05C1P<br>(31) 3915-7563 / 3916-9103<br>infescip@bombeiros.mg.gov.br                                                                                                    |                                                                                                    |                                                                                                    |          |     |

Figura 8 - Aparência do Navegador Mozilla Firefox na versão 15.0.1

**2.3** - Em caso de dúvidas sobre qual versão está utilizando, clique no menu "Ajuda" do navegador, em seguida clique em "Sobre o Firefox". Caso a versão não seja a 15.0.1, repita os passos 1 e 2.

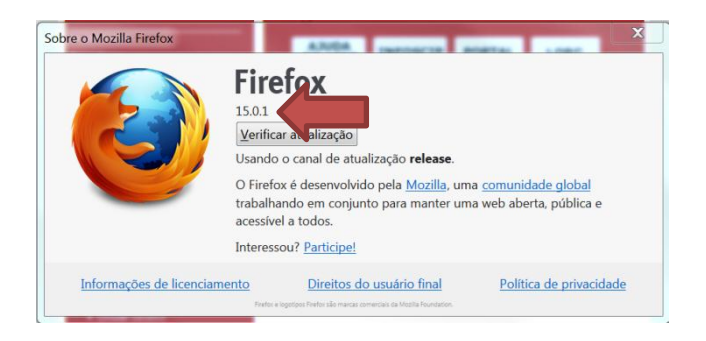

Figura 9 - Consulta de versão do navegador instalado.

O Help Desk do INFOSCIP Informa que após a instalação do navegador compatível é recomendável utilizar este navegador somente para uso do sistema INFOSCIP, pois devido o fato de utilizarmos como referencia uma versão muito antiga, o navegador poderá ser incompatível com outros domínios de internet.

Concluído o passo 2 deste tutorial, de forma a evitar a atualização automática do navegador, verifique se o navegador está com as atualizações automáticas bloqueadas. Nesse caso repita o passo 1.

- Dúvidas: (31) 3915-7563 / (31) 3916-9103 ou envie e-mail para: infoscip@bombeiros.mg.gov.br.